## **Registration Instructions**

Open app - from the main menu

tap Account - sign up.

• •

blink

Download Blink Mobile app for Android or iOS.

blink

Sign In

#### **Blink Mobile App**

2

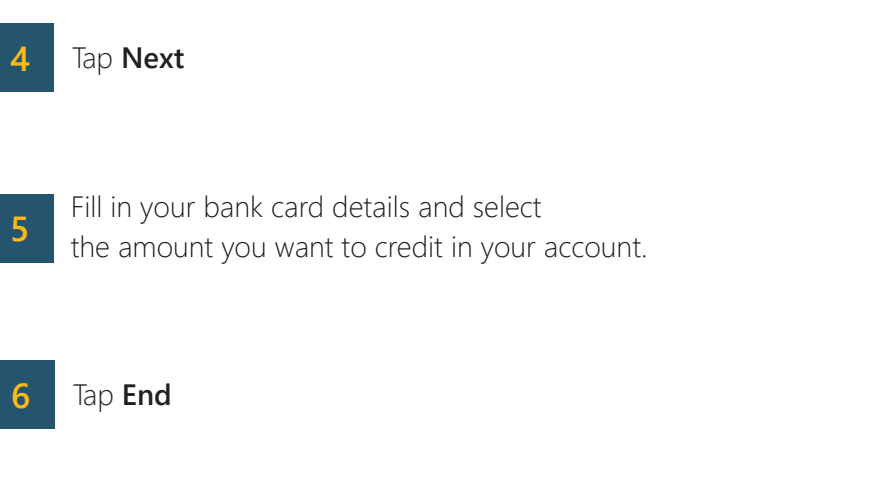

Thank you for choosing Blink!

Fill in your data in the fields 3 that will appear.

blnk

Create an account

Show Password

+1 🔻 Ph

Language (Communications)

r birthday so we can treat you with specia

Year

Country

English

Month

Birthday Enter yo rewards

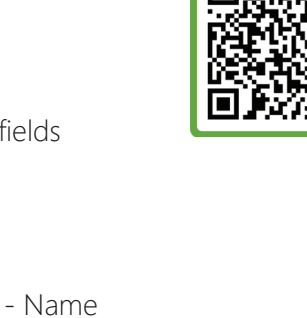

- Surname - Email

- Password

- Zip Code

- Language

- Date of birth

- Phone Number

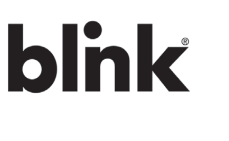

SCAN ME

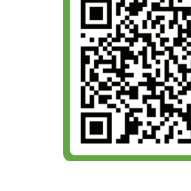

## **Charging Instructions**

Charger Mode 3 - AC

#### Blink Mobile App

**1** To start charging session, connect the cable to the socket and the car and wait until the LED lights turn yellow.

2 Select the charging station from the map.

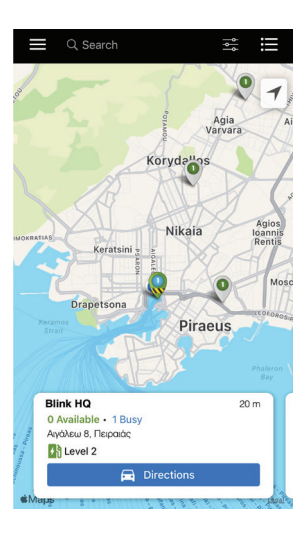

4

3

Select the socket. The LED lights turn blue, and the charging session begins.

| <b>〈</b> Back                                                              | Details                                                                                      |
|----------------------------------------------------------------------------|----------------------------------------------------------------------------------------------|
| Blink HQ<br>Ο Available • 1 Busy<br>Αιγάλεω 8, Πειραιάς, ΝΑ                |                                                                                              |
| A                                                                          | Directions                                                                                   |
| CHARGERS                                                                   |                                                                                              |
| Unit • Busy<br>Level 2 0 kW<br>EW1S22W0212                                 | Charge                                                                                       |
| HOURS                                                                      |                                                                                              |
| Monday<br>Tuesday<br>Wednesday<br>Thursday<br>Friday<br>Saturday<br>Sunday | 24 Hours<br>24 Hours<br>24 Hours<br>24 Hours<br>24 Hours<br>24 Hours<br>24 Hours<br>24 Hours |
| RATES - LEVEL 2                                                            |                                                                                              |
| Pro                                                                        | 0,50 € per kWH                                                                               |
| Guest Rate                                                                 | 0,60 € per kWH                                                                               |
| Occupancy Rate                                                             | 0,00 € per Hour                                                                              |

To complete the charging session, tap Stop Charging, selecting from the menu Activity.

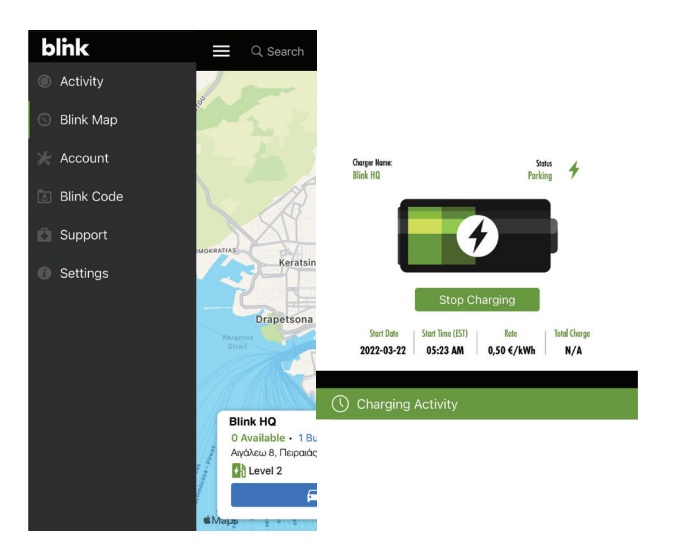

To join Blink or for more information, visit our page www.BlinkCharging.gr contact +30 210 7232862 or email Support@BlinkCharging.gr

### **Charging Instructions** Charger Mode 3 - AC Using Blink Card

# blink

- 1 Connect the cable to the socket and the car and wait until the LED lights turn yellow.
- 2 Tap the Blink Card on the card reader, located above the charger's socket.
- 3 In a few seconds, the yellow LED lights turn blue and the charging session begins!
- 4 To complete charging session, tap the Blink Card again to the card reader. The LED lights turns yellow, the cable releases and you can now remove it from the vehicle and the charger.

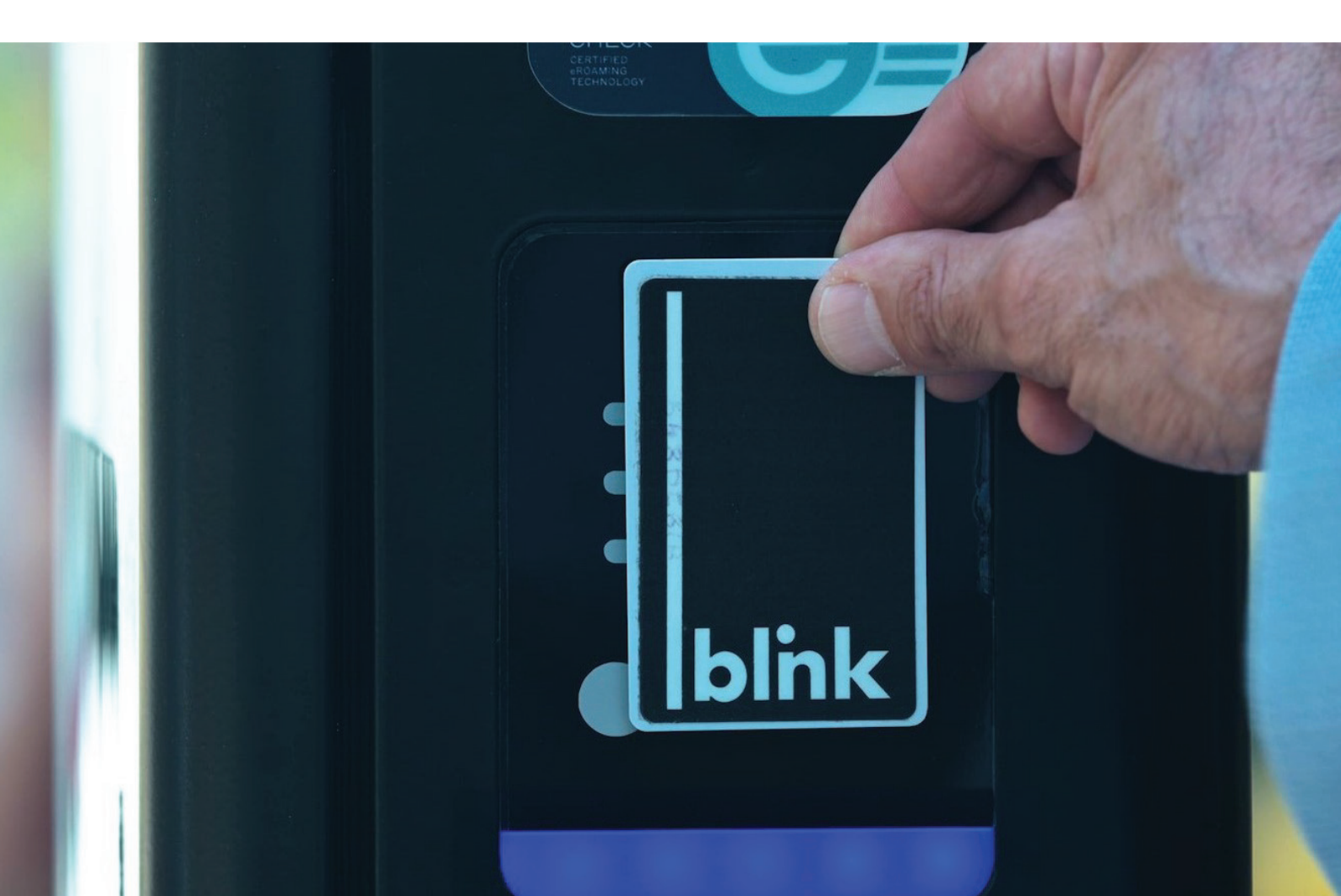